## Nordic WiFi probes

WiFiMon meeting - GN4-2-SA3T5 Zürich 10 May 2017

tom.myren@uninett.no

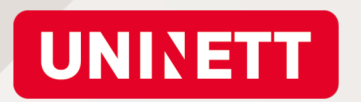

# Content

- Background
- Changes
- System overview
- Status
- Documentation
- Probe setup

Examples / Live demo

Presentation of measurements

Examples / Live demo

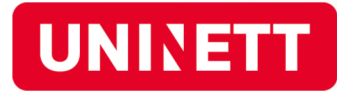

## Background

- Started in 2014 wanted to see client experience
- Based on simple scripts, changes not so simple
- Positive feedback from users
- From summer 2016
  - Student Fredrik Strupe
  - Improve configuration management and administration
- Tested a commercial solution (7Signal)
  - Lots of functionality
  - Huge cost

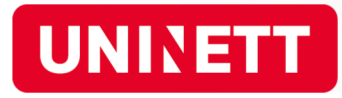

# Changes (since2015)

- Raspbian -> Kali linux (RPI v1, 2, 3)
- Administration

https://wifiprobe.labs.uninett.no

- Ansible for configuration management
- Presentation / data storage

Zabbix -> Grafana/InfluxDB -> Kibana/Elasticsearch

- Wired interface
- Federated login
- Documentation

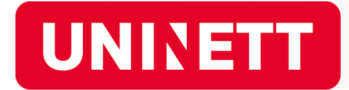

# Unchanged (from 2015)

HW: RPI1, 2 or 3 og D-link SWA-171

#### **Measurements:**

Signal strength, channel info, SSID's Association time (auth + asso), DHCP Respons time (dns, http)

Up & download speed

**Measurement scripts** 

owamp, iperf3, curl etc

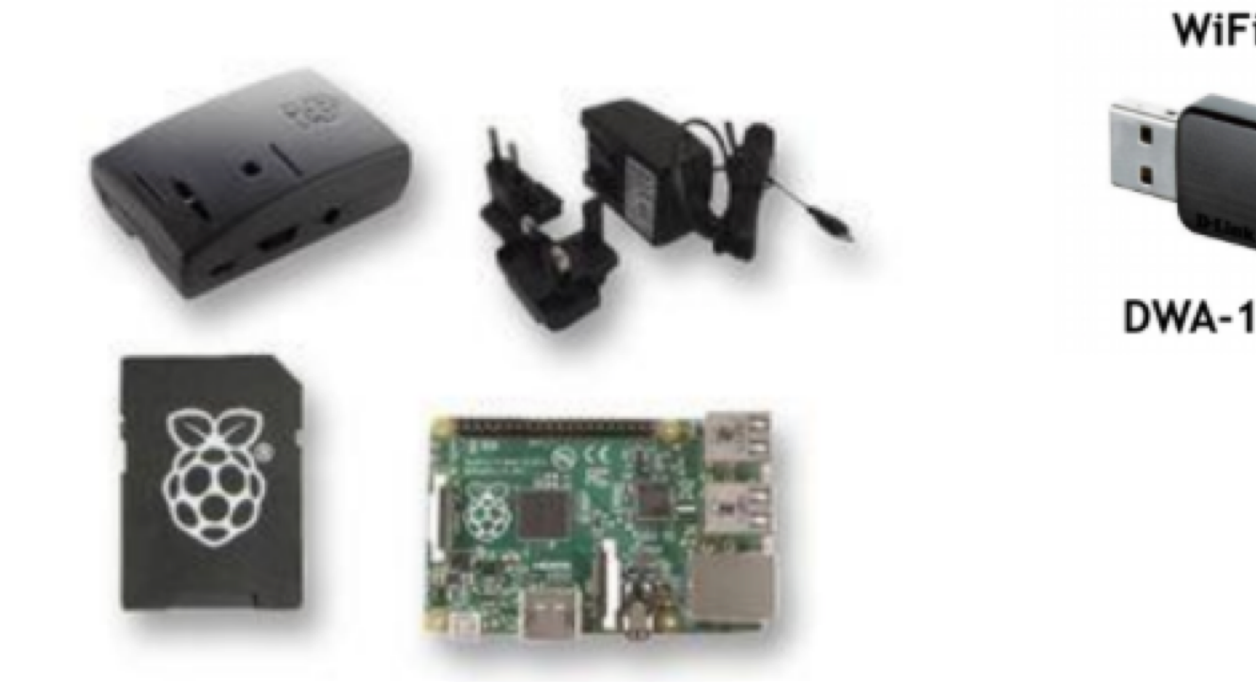

Raspberry PI B+ Starter Kit

WiFi

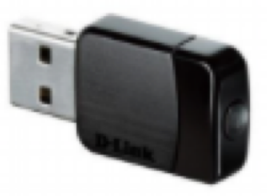

DWA-171

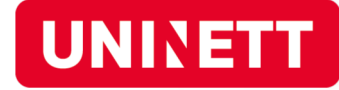

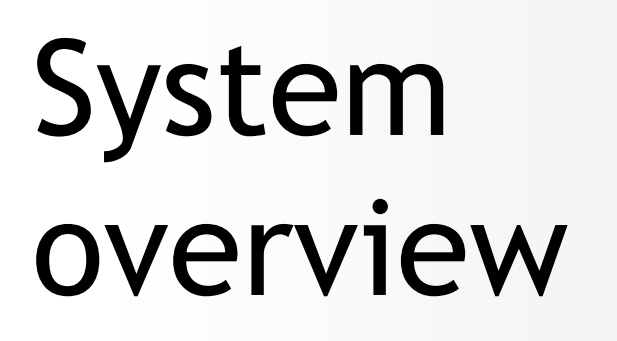

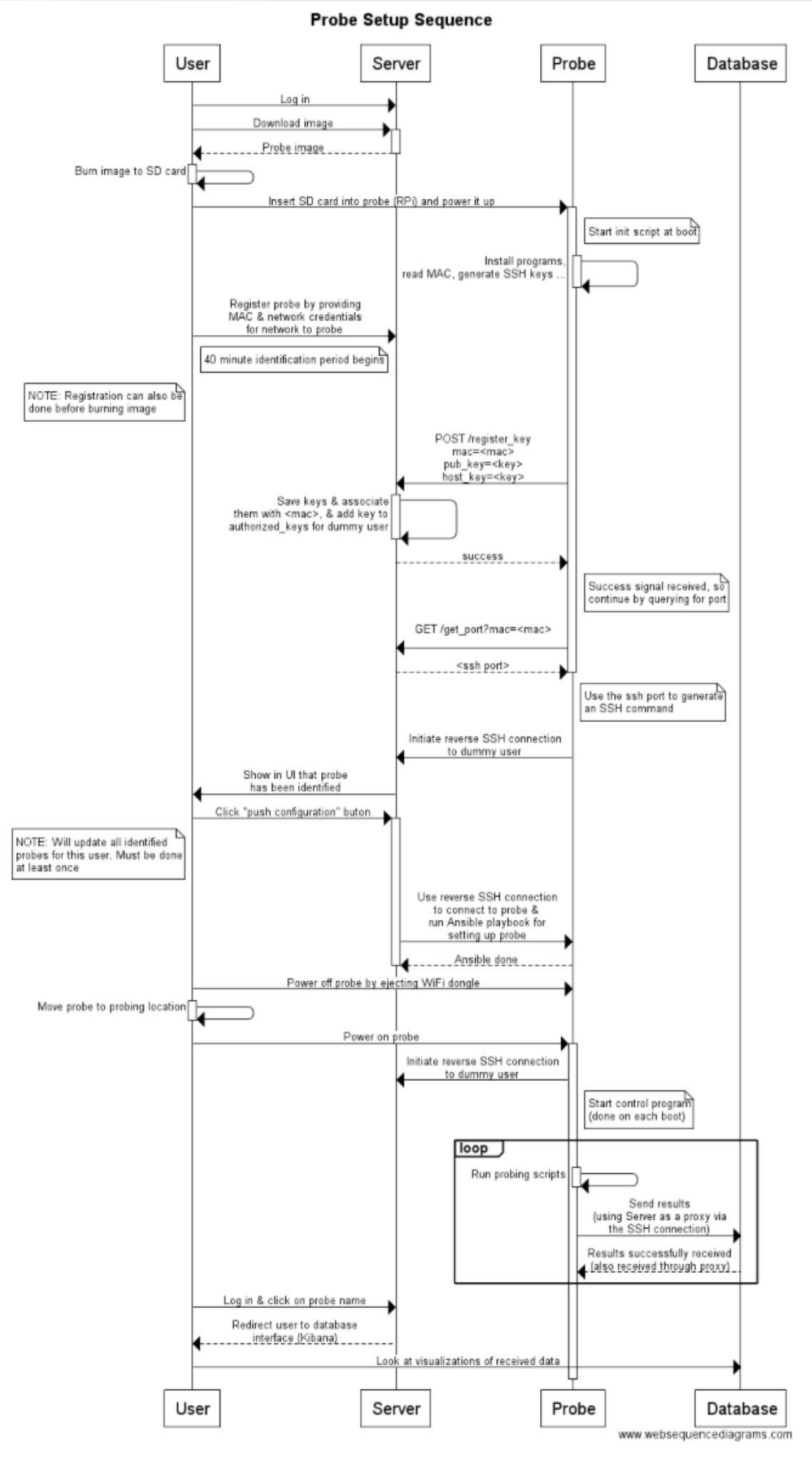

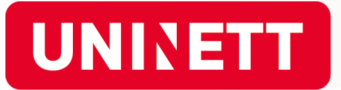

# Status

- 10 15 probes registered
- A few challenges

Probes attached to single user (not institution) Routing - Eth interface

Status update of admin interface

Next steps

Triggers / send notification?

Collect more data

Started cooperation with SUNET / Nordunet

Geant participation

GN4-2 SA3T5 WiFi Mon

Nordic contribution 0,4 FTE

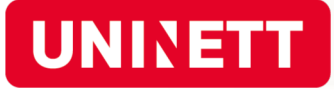

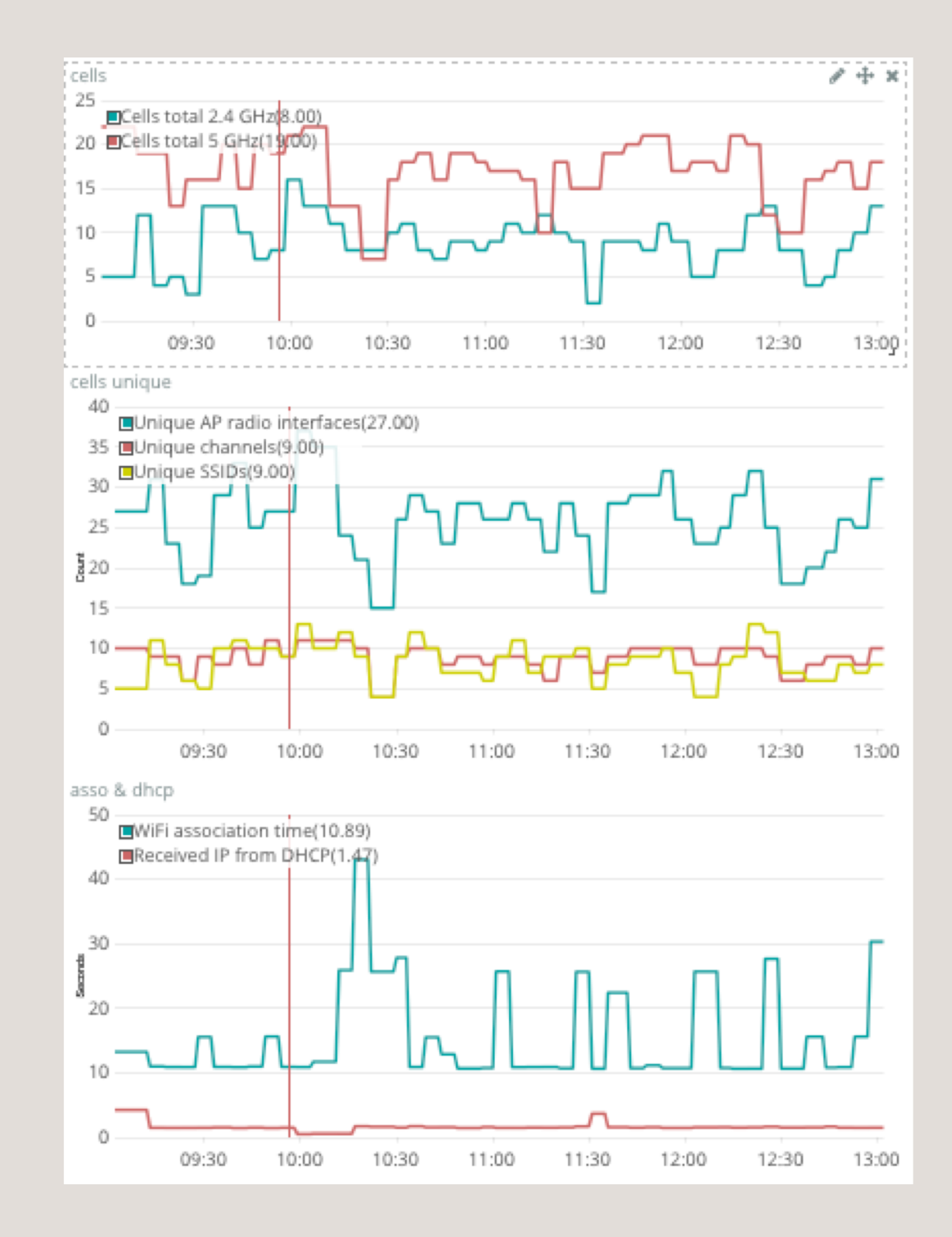

## Documentation

#### Probe administration:

https://wifiprobe.labs.uninett.no/

- User instructions
- Technical:

http://wifiprobe-doc.paas.uninett.no

- Overview in above link, including more explanations
- Links to github repositories

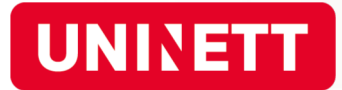

#### Follow instructions on administration page

Download correct image, copy to SD card

Choose DB; UNINETT Elasticsearch by default

Register prober (MAC)

"Identified" - means PI have collected necessary programs to connect to server and reverse tunnel has been established

"Push configuration to probes" - converts RPI into a probe

• All "Identified" probes will be converted, or updated with changes.

#### Notes

Remove WiFi dongle = "soft shutdown"

Probes tab + Edit; change scripts to run and intervals

Save as default = all new probes

Anonymous ID must be entered

Status changes to "Identified" and "Updated" takes time...

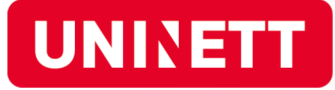

# Examples

| l | UNIVETT W | ïFi Probes | Home      | Instructions        | Download image                    | Databases                     | Probes I                             | Log out (as avinor)            |         |      |        |
|---|-----------|------------|-----------|---------------------|-----------------------------------|-------------------------------|--------------------------------------|--------------------------------|---------|------|--------|
|   |           |            |           |                     | P                                 | robes                         |                                      |                                |         |      |        |
|   |           |            |           |                     | •                                 | 10000                         |                                      |                                |         |      |        |
|   | Name      | MAC add    | ress      | Location            | Identification st                 | tatus                         | Connection<br>status (eth)<br>wlan0) | n<br>0 / Update<br>status      | Actions |      |        |
|   | Sandane   | 10:62:EB   | :3B:FC:3F | Sandane<br>Lufthamn | Ident                             | ified                         | Up / Up                              | o Updated<br>(20 hours<br>ago) | Reboot  | Edit | Remove |
|   | Førde     | 10:62:EB   | :3B:FA:82 | Førde<br>Bringeland | Identification p<br>(Click to ren | period expired<br>new period) | Down / Do                            | own Not<br>updated             | Reboot  | Edit | Remove |

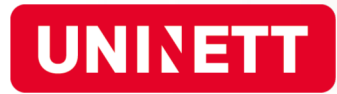

Here you can set the credentials of the network the probe should perform measurements on, and adjust the interval test scripts will be run at.

|                                                                                                    |                                                                                                    |            | Save configuration        | Save configuration as default  |  |  |                                                                                                    |  |  |  |  |
|----------------------------------------------------------------------------------------------------|----------------------------------------------------------------------------------------------------|------------|---------------------------|--------------------------------|--|--|----------------------------------------------------------------------------------------------------|--|--|--|--|
| Network                                                                                                  | Test scripts                                                                                                    | Basic info |                           |                                |  |  |                                                                                                    |  |  |  |  |
|                                                                                                    | Network configuration                                                                                            |            |                           |                                |  |  |                                                                                                    |  |  |  |  |
|                                                                                                    | Fill out information and credentials of the network(s) the probe should be connected to when doing measurements. |            |                           |                                |  |  |                                                                                                    |  |  |  |  |
|                                                                                                    |                                                                                                    |            |                           |                                |  |  |                                                                                                    |  |  |  |  |
|                                                                                                    |                                                                                                    |            | Any (will not differentia | ate between 2.4 GHz and 5 GHz) |  |  |                                                                                                    |  |  |  |  |
| SSID eduroam                                                                                             |                                                                                                    |            |                           |                                |  |  |                                                                                                    |  |  |  |  |
| Anonymous ID avinor@sysuser.uninett.no   Username / User ID eduroam-monitoring-probes@sysuser.uninett.no |                                                                                                    |            |                           |                                |  |  |                                                                                                    |  |  |  |  |
|                                                                                                    |                                                                                                    |            |                           |                                |  |  | Password    CA Certificate Velg fill ingen fill er markert<br>(Currently using the following certificate: UNINETT_Certificate_Authority.cer) |  |  |  |  |
|                                                                                                    |                                                                                                    |            |                           |                                |  |  |                                                                                                    |  |  |  |  |

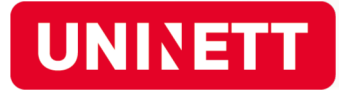

Here you can set the credentials of the network the probe should perform measurements on, and adjust the interval test scripts will be run at.

| Naturalk Tast sprints Regis info |         |              |            | Save configuration | Save configuration as default |
|----------------------------------|---------|--------------|------------|--------------------|-------------------------------|
| Network lest scripts basic mo    | Network | Test scripts | Basic info |                    |                               |

#### Test script configuration

Here you can adjust some test script parameters if desired.

| Description                                   | Script filename  | Arguments | Minute interval | Enabled    |
|-----------------------------------------------|------------------|-----------|-----------------|------------|
| AP & dhcp connection time                     | connect_8812.sh  | any       | 5               | (Required) |
| Scan for number of cells                      | scan.sh          |           | 5               | ۵          |
| Check if ipv6 is available                    | check_ipv6.sh    | any       | 5               | ۵          |
| Measure link quality & bitrate                | collect.sh       | any       | 5               | ۵          |
| Measure HTTP and DNS<br>request time for ipv4 | check_http_v4.sh | any       | 5               | ۵          |
| Measure connection time for ipv4              | run_owping4.sh   | any       | 5               | ۵          |
| Measure throughput for ipv4                   | run_bwctl4.sh    | any       | 60              | ۵          |

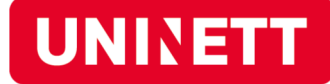

Here you can set the credentials of the network the probe should perform measurements on, and adjust the interval test scripts will be run at.

|                      |               | Save configuration                     | Save configuration as default                                          |  |  |  |
|----------------------|---------------|----------------------------------------|------------------------------------------------------------------------|--|--|--|
| Network Test scripts | Basic info    |                                        |                                                                        |  |  |  |
|                      | The M         | Balance address is needed for initiali | asic info<br>ization, and the rest is for easier probe identification. |  |  |  |
| Probe name           | Sandane       |                                        |                                                                        |  |  |  |
| wlan0 MAC address    | <b>L</b> ~    |                                        |                                                                        |  |  |  |
| Probe location       | Sandane Lufth | amn                                    |                                                                        |  |  |  |
|                      |               |                                        |                                                                        |  |  |  |

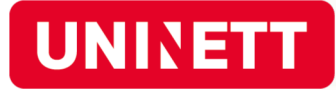

## Presentation of measurements

- Direct link from admin to probe results
- All probes can be seen
- Edit kibana dashboard, interval etc

| UNINETT WIF | i Probes Home     | Instructions [      | Download image Databases                                 | Probes Log o                           | ut (as avinor)               |         |      |        |  |
|-------------|-------------------|---------------------|----------------------------------------------------------|----------------------------------------|------------------------------|---------|------|--------|--|
|             | Probes            |                     |                                                          |                                        |                              |         |      |        |  |
| Name        | MAC address       | Location            | Identification status                                    | Connection<br>status (eth0 /<br>wlan0) | Update<br>status             | Actions |      |        |  |
| Sandane     | 10:62:EB:3B:FC:3F | Sandane<br>Lufthamn | Identified                                               | Up / Up                                | Updated<br>(20 hours<br>ago) | Reboot  | Edit | Remove |  |
| Førde       | 10:62:EB:3B:FA:82 | Førde<br>Bringeland | Identification period expired<br>(Click to renew period) | Down / Down                            | Not<br>updated               | Reboot  | Edit | Remove |  |

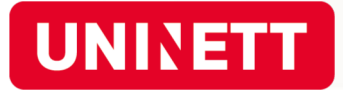

### Examples

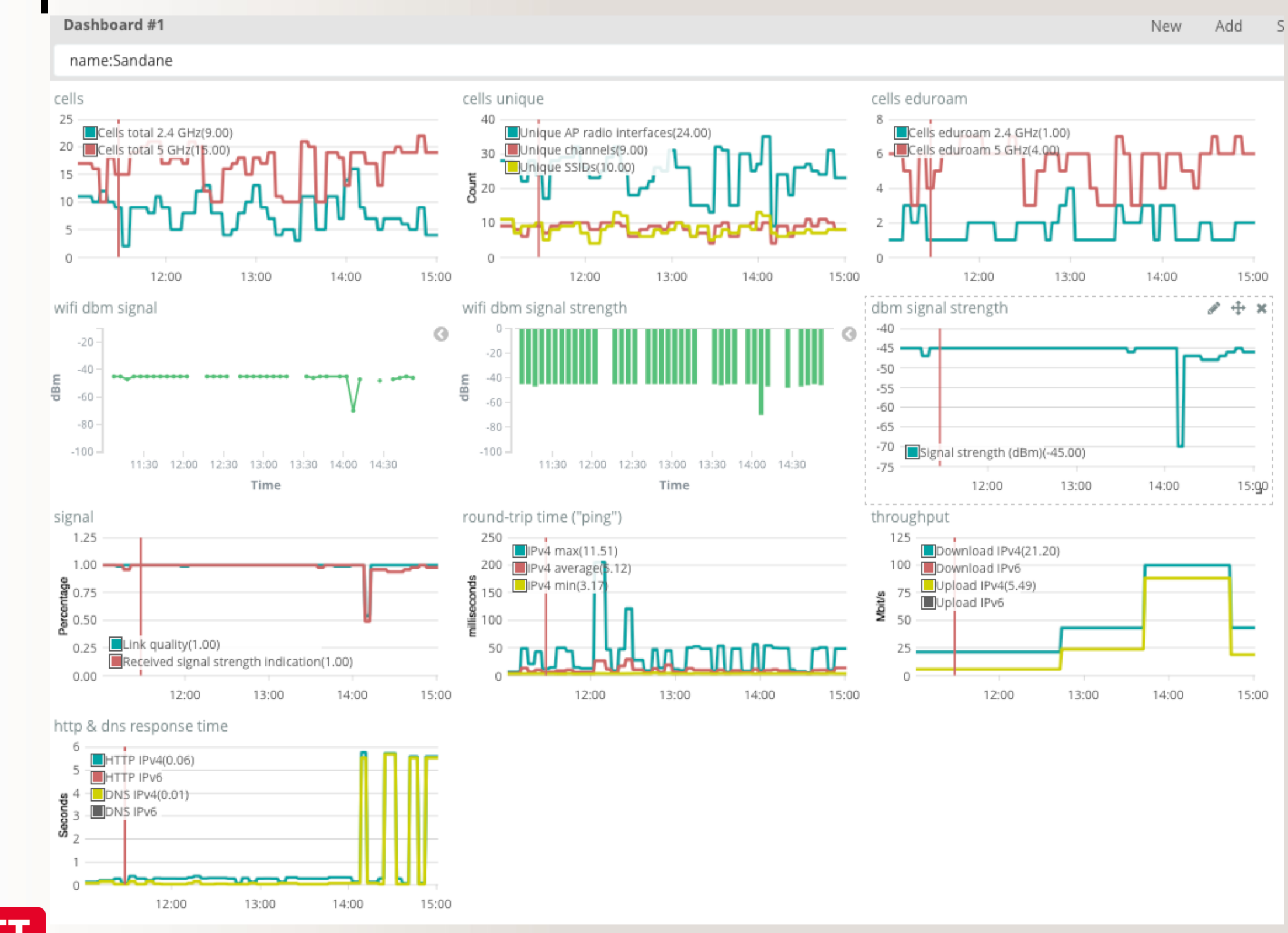

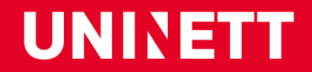

## Examples

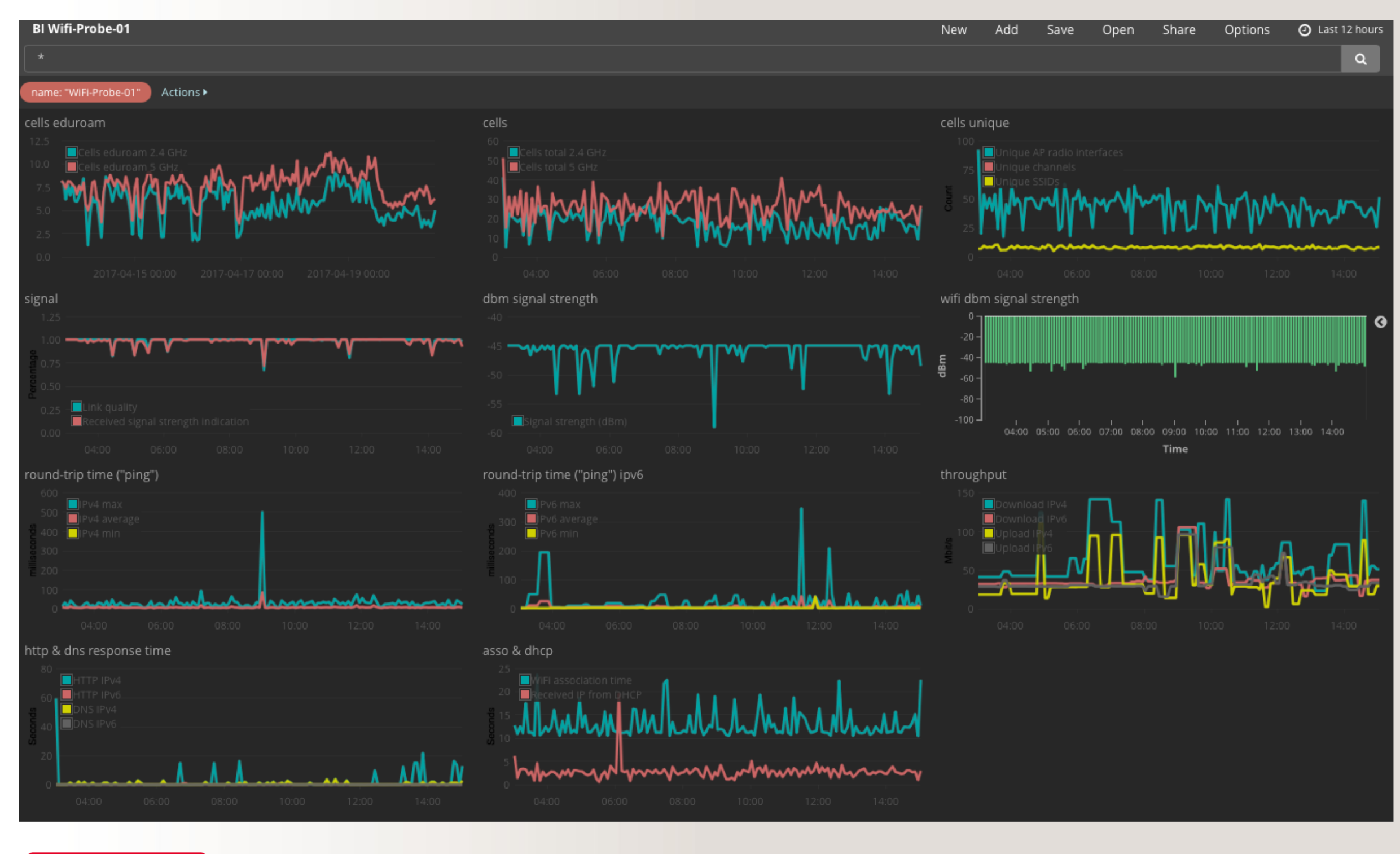

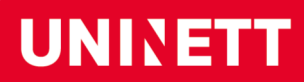

# **???**

kontakt@uninett.no

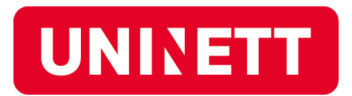